# AEO-Light 2.2 (Beta) General Information\*

- users can opt for stereo when such tracks are present.
- original film source.
- Humanities.
- Users are encouraged to submit bug reports and issues at the GitHub repository
- This manual version, dated October 7, 2016.

• AEO-Light 2 (Beta) produces a broadcast WAV file. In its current configuration it does not synchronize audio to source video/DPX. By default the program outputs dual mono sound but

• The frequency response of an input file will depend in large part on the number of pixels in the sound track region available for analysis. In general, the lower the scan resolution, the lower the frequency response. The frequency response is also limited by characteristics of the

• AEO-Light 2 (Beta) is produced with the generous support of the National Endowment for the

# AEO-Light 2.2 (Beta) System Requirements

- $\bullet$ computer's GPU. It requires OpenGL 2.0 or higher.
- Windows version: x86-64 processor; 64-bit Windows 7 or later; OpenGL 2.0  $\bullet$ 
  - lacksquaredetails.aspx?id=48145
- Mac version: Intel processor; 64-bit OSX 10.8 or later; OpenGL 2.0  $\bullet$
- Linux version: x86\_64, Unbuntu 16.04, linux 4.4.0

AEO-Light 2 (Beta) is written in OpenGL and derives its speed and functionality from the

On Windows, AEO-Light requires an additional Microsoft Visual Studio library to run. If you don't have Microsoft Visual Studio installed already, AEO-Light may issue error messages saying that MSVCP140D.dll and VCRUNTIME140.dll are missing. To fix this, download the free Visual C++ Redistributable for Visual Studio 2015 from Microsoft—If it gives you a choice for which version, choose the x64 libraries. https://www.microsoft.com/en-us/download/

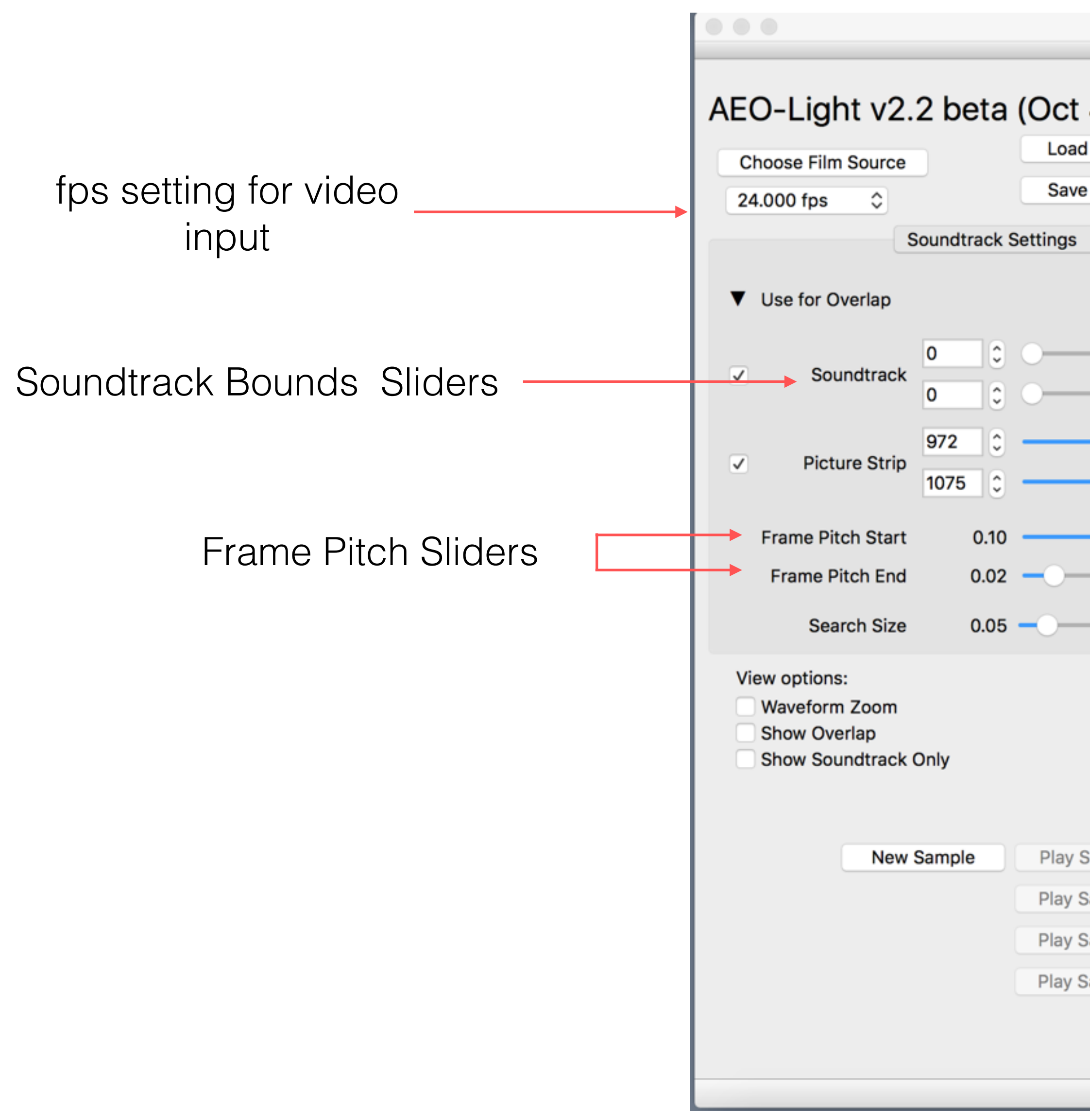

| dow              |                                                                                                    |
|------------------|----------------------------------------------------------------------------------------------------|
| S)               | una 🍀 Humanities                                                                                                    |
| ocessing Extract | Audio                                                                                                    |
|                  |                                                                                                    |
|                  |                                                                                                    |
|                  | Mono 🗘                                                                                                    |
|                  |                                                                                                    |
| 0                |                                                                                                    |
|                  |                                                                                                    |
|                  |                                                                                                    |
|                  | Lock Height                                                                                                    |
| Scan Frame: 2    | 109 01:01:27:21                                                                                                    |
| Scall Flame. 2   | 01.01.27.21                                                                                                    |
|                  |                                                                                                    |
| Set In           | Set Out                                                                                                    |
| Load Settings    | Auto Load Settings                                                                                                    |
| Load Settings    |                                                                                                    |
| Load Settings    |                                                                                                    |
| Load Settings    |                                                                                                    |
|                  |                                                                                                    |
|                  |                                                                                                    |
| 5                | iow<br>Docessing Extract /<br>Docessing Extract /<br>Scan Frame: 2'<br>Set In<br>Load Settings<br>Load Settings<br>Load Settings<br>Load Settings |

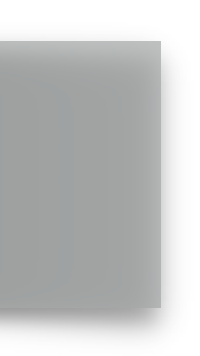

# AEO-Light 2.2 (Beta) Basic Operation—Soundtrack Settings Only

1) Open source file. If loading a video source, opt to buffer the video when prompted.

sound track contains a signal.

Deselect "show track only."

- 2) Move the "soundtrack sliders" to frame the left and right bounds of the optical track—this is an initial setting. Click through the Image Sequence slider until the
- 3) Set the "frame pitch" sliders so that the top (start) and bottom (end) of the film frame is defined. Note: the entirety of the optical sound information contained vertically in a given frame region must fall between the start and end frame pitch.
- 4) Click on the "show track only" button at bottom of GUI. Scroll through frames to refine the adjustment for variable areas tracks to ensure there is no signal clipping.

5) Test audio by selecting "new sample" button.

6) If the sample does not produce the desired output, adjust sound bounds, frame pitch and search radius as needed to improve the audio sample. In some cases additional adjustments may be required to improve audio quality—see "Image Adjustments."

7) Extract the audio and save to a Broadcast Wave file.

AEO-Light 2.2 (Beta) Basic Operation—Soundtrack Settings Only

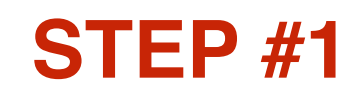

Select input file for processing using "Choose Film Source" and then select frame rate of the source file.

|                                                                        | MainWind                                      | dow                                   |                   |
|------------------------------------------------------------------------|-----------------------------------------------|---------------------------------------|-------------------|
| AEO-Light v2.2 beta<br>Choose Film Source<br>24.000 fps \$             | a (Oct 4 2016<br>Load Setings<br>Save Setings | S)<br>UNIVERSITY OF<br>SOUTH CAROLINA | WHERE INCOMENTION |
| Soundtrack                                                             | Settings Image Pro                            | ocessing Extract Audio                |                   |
| ▼ Use for Overlap                                                      |                                               |                                       |                   |
| Soundtrack 0 0                                                         |                                               |                                       | Mono 🗘            |
| <ul> <li>Picture Strip</li> <li>972</li> <li>1075</li> </ul>           |                                               |                                       | -                 |
| Frame Pitch Start 0.10                                                 | o ————————————————————————————————————        |                                       | -                 |
| Frame Pitch End 0.02                                                   | 2                                             |                                       | -                 |
| Search Size 0.05                                                       | 5                                             |                                       | Lock Height       |
| View options:<br>Waveform Zoom<br>Show Overlap<br>Show Soundtrack Only |                                               | Scan Frame: 2109                      | 01:01:27:21       |
|                                                                        |                                               | Set In                                | Set Out           |
| New Sample                                                             | Play Sample 1                                 | Load Settings Aut                     | to Load Settings  |
|                                                                        | Play Sample 2                                 | Load Settings                         |                   |
|                                                                        | Play Sample 3                                 | Load Settings                         |                   |
|                                                                        | Play Sample 4                                 | Load Settings                         |                   |
|                                                                        |                                               |                                       |                   |
|                                                                        |                                               |                                       |                   |
|                                                                        |                                               |                                       |                   |

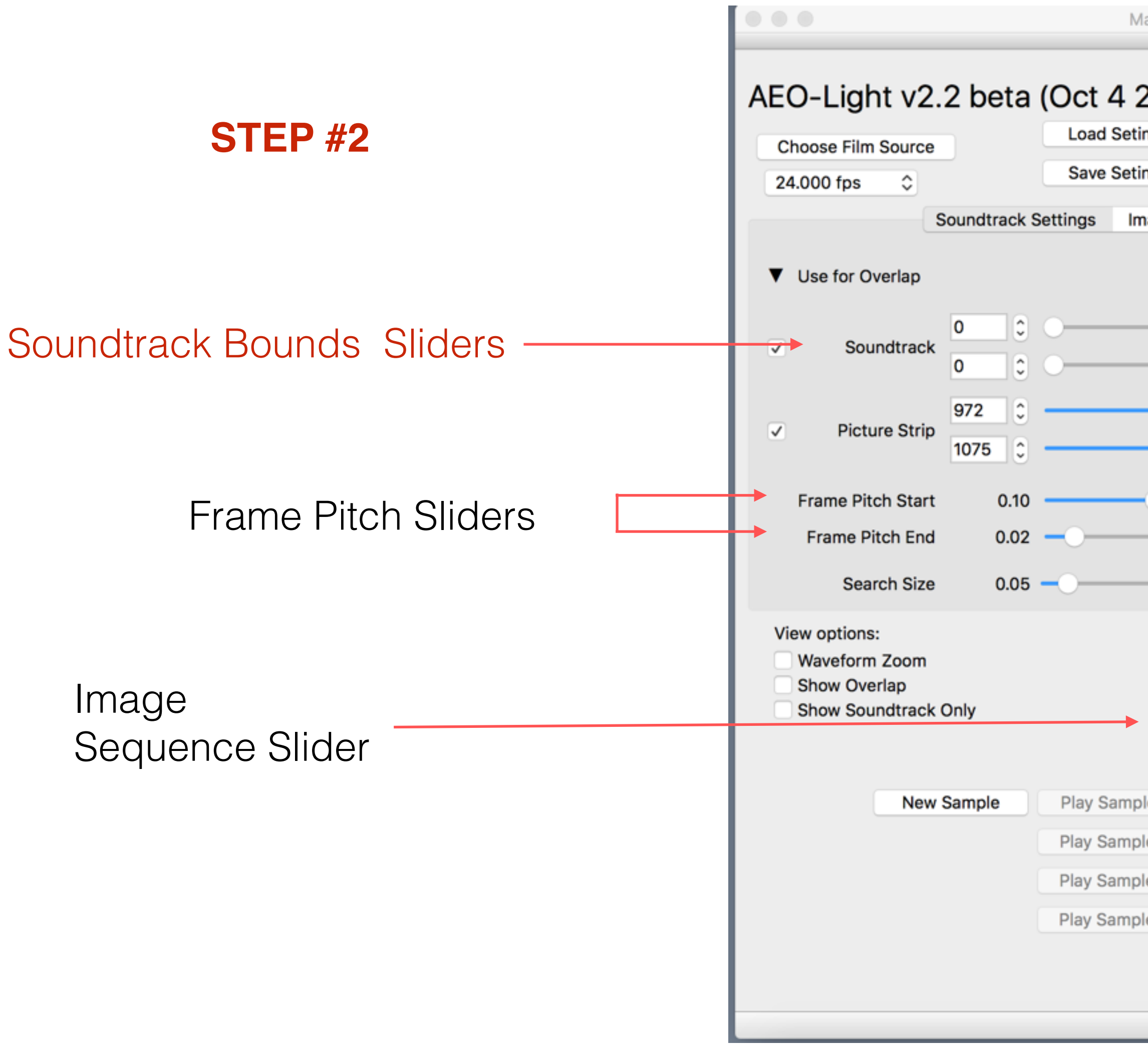

Setting the soundtrack bounds over the optical track creates a corresponding waveform in the signal processing display area.

| ainWindow                                           | /Users/gregwilsbacher/Movies/Jiffy_Test_Film_16mm_DPX/SMPTE | _Test_Film000 |
|-----------------------------------------------------|-------------------------------------------------------------|---------------|
| 2016)<br>ngs<br>ngs<br>age Processing Extract Audio |                                                             |               |
| Mono \$                                             |                                                             |               |
| Scan Frame: 2109 C 01:01:27:21                      |                                                             |               |
| Set In Set Out                                      |                                                             |               |
| le 1 Load Settings Auto Load Settings               |                                                             |               |
| e 2 Load Settings                                   |                                                             |               |
| e 3 Load Settings                                   |                                                             |               |
| e 4 Load Settings                                   |                                                             |               |
|                                                     |                                                             |               |

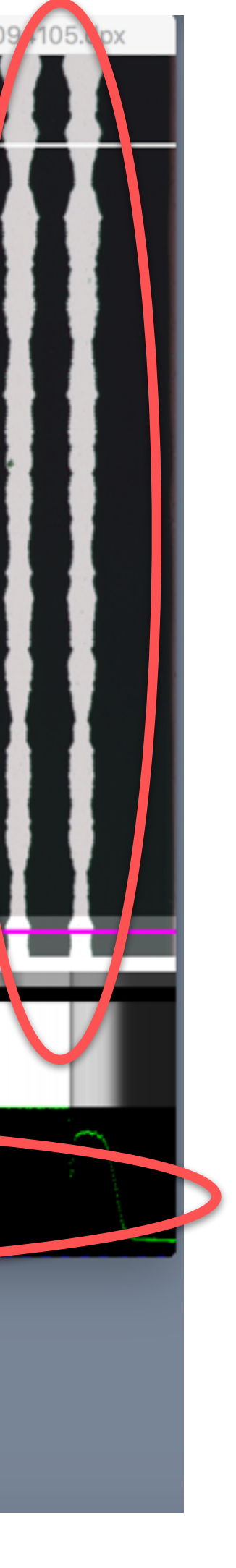

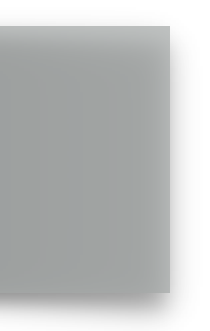

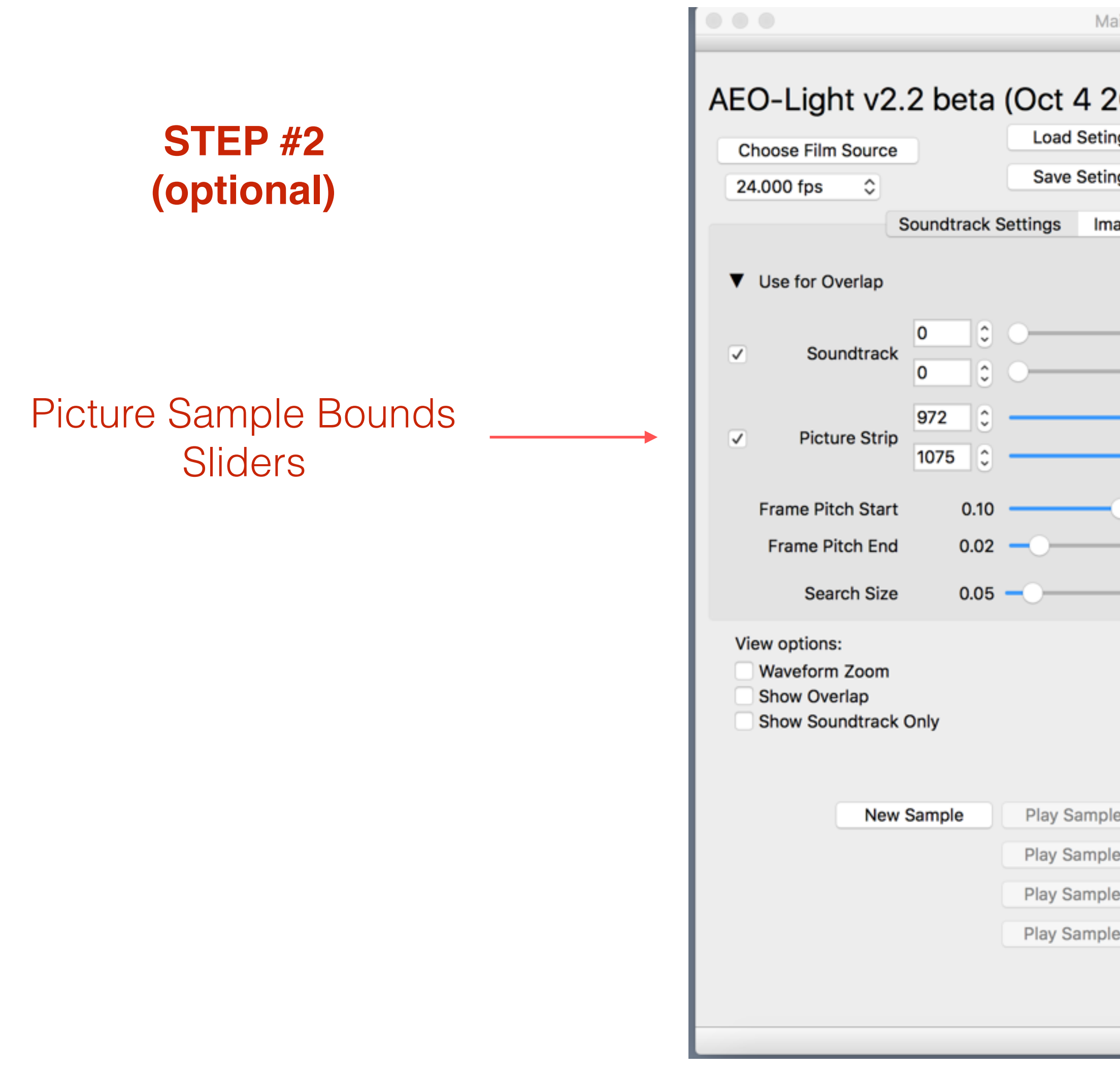

The "Picture Strip" adjustment selects a region of the image area and converts this data to a wave form *as if it were an optical track*. This data is not visible to the user and is used to help refine frame overlap calculations. *This option should be unchecked for track-only films as the absence of varying data along the picture strip could skew the algorithm's computations.* 

| Mannymu         | Ow                              |                   |
|-----------------|---------------------------------|-------------------|
| 2016)<br>etings | UNIVERSITY OF<br>SOUTH CAROLINA | Rumanities        |
| Image Dec       | sessing Extract Audio           |                   |
| image Pro       | cessing Extract Audio           |                   |
|                 |                                 | Mono 🗘            |
|                 |                                 |                   |
|                 |                                 |                   |
|                 |                                 | _                 |
| -0              |                                 | _                 |
|                 |                                 | _                 |
|                 |                                 | Lock Height       |
|                 |                                 |                   |
|                 | Scan Frame: 2109                | 01:01:27:21       |
|                 |                                 |                   |
|                 | Set In                          | Set Out           |
| ple 1           | Load Settings                   | ito Load Settings |
| ple 2           | Load Settings                   |                   |
| ple 3           | Load Settings                   |                   |
| ple 4           | Load Settings                   |                   |
|                 |                                 |                   |
|                 |                                 |                   |

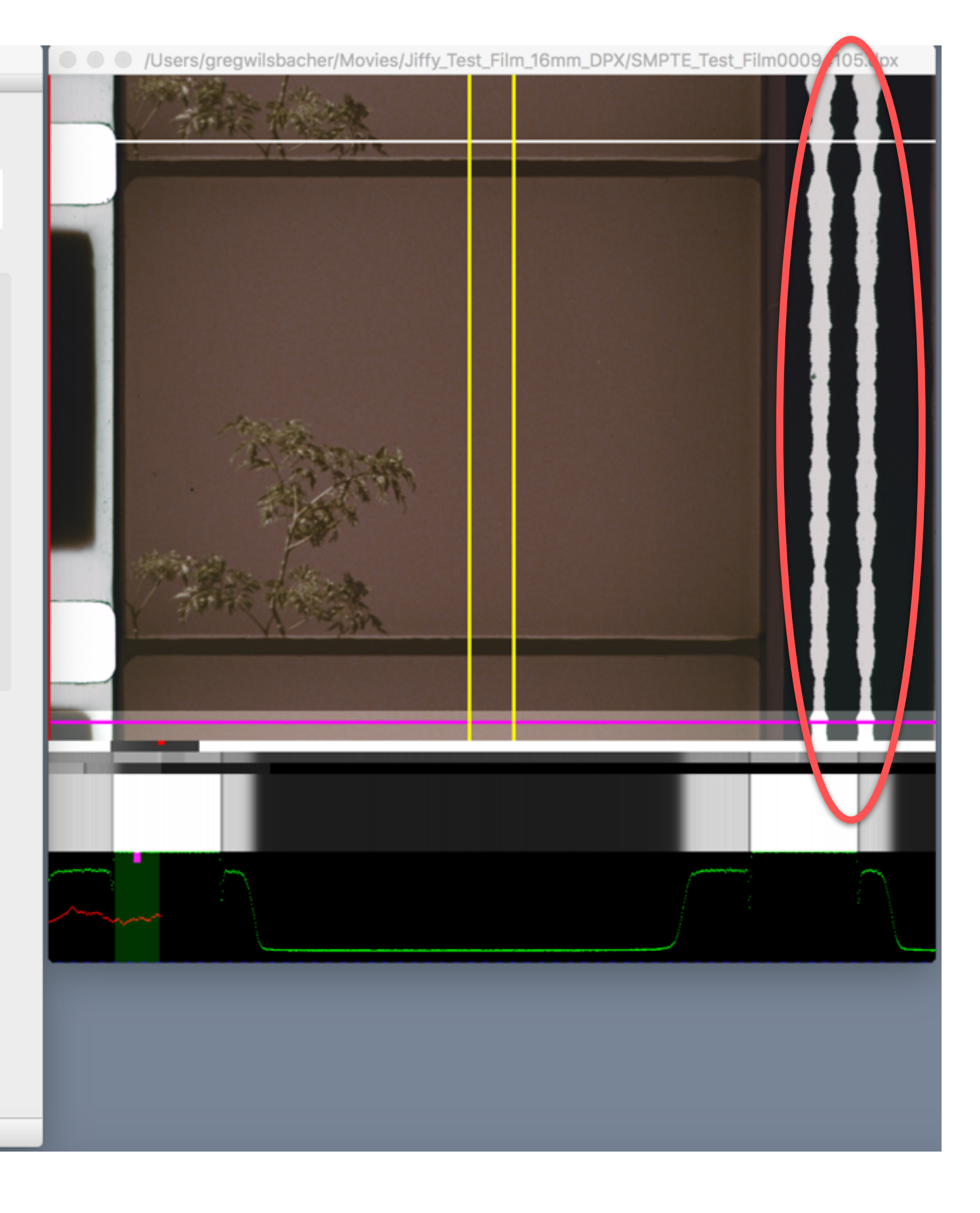

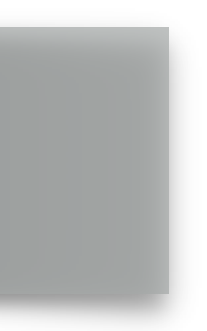

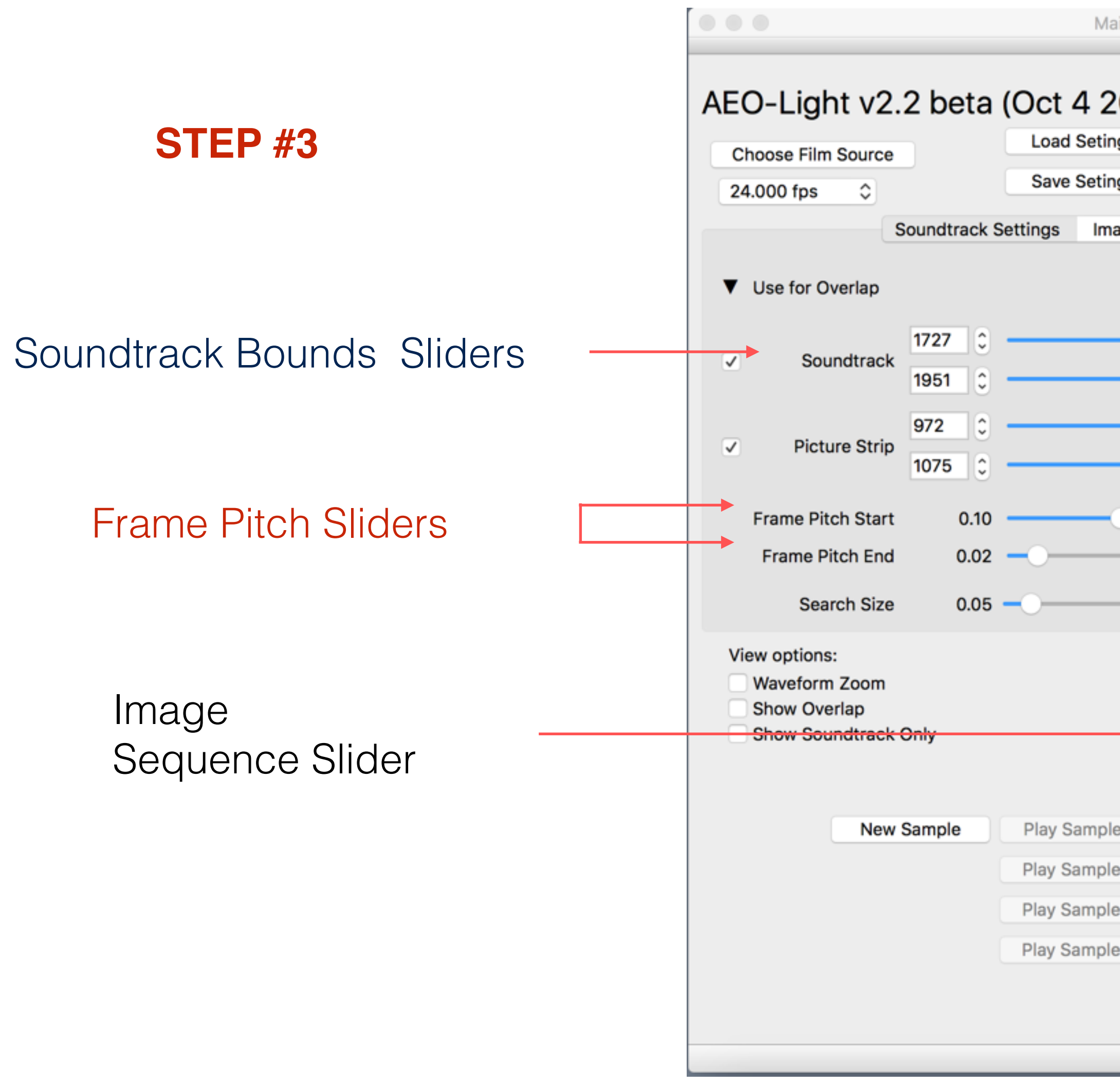

Adjust the frame pitch sliders to define the start (top) and end (bottom) of the film frame until the waveform shows a good overlap—see next page for details.

MainWindow

| 2016<br>tings<br>tings | SOUTH CAROLINA       | 💥 Humanities      |
|------------------------|----------------------|-------------------|
| mage Pro               | cessing Extract Audi | 0                 |
|                        |                      | Mono 🗘            |
|                        |                      | Lock Height       |
|                        | Scan Frame: 2109     | 01:01:27:21       |
| -                      | Set In               | Set Out           |
| ple 1                  | Load Settings        | uto Load Settings |
| ole 2                  | Load Settings        |                   |
| ole 3                  | Load Settings        |                   |
| ole 4                  | Load Settings        |                   |
|                        |                      |                   |

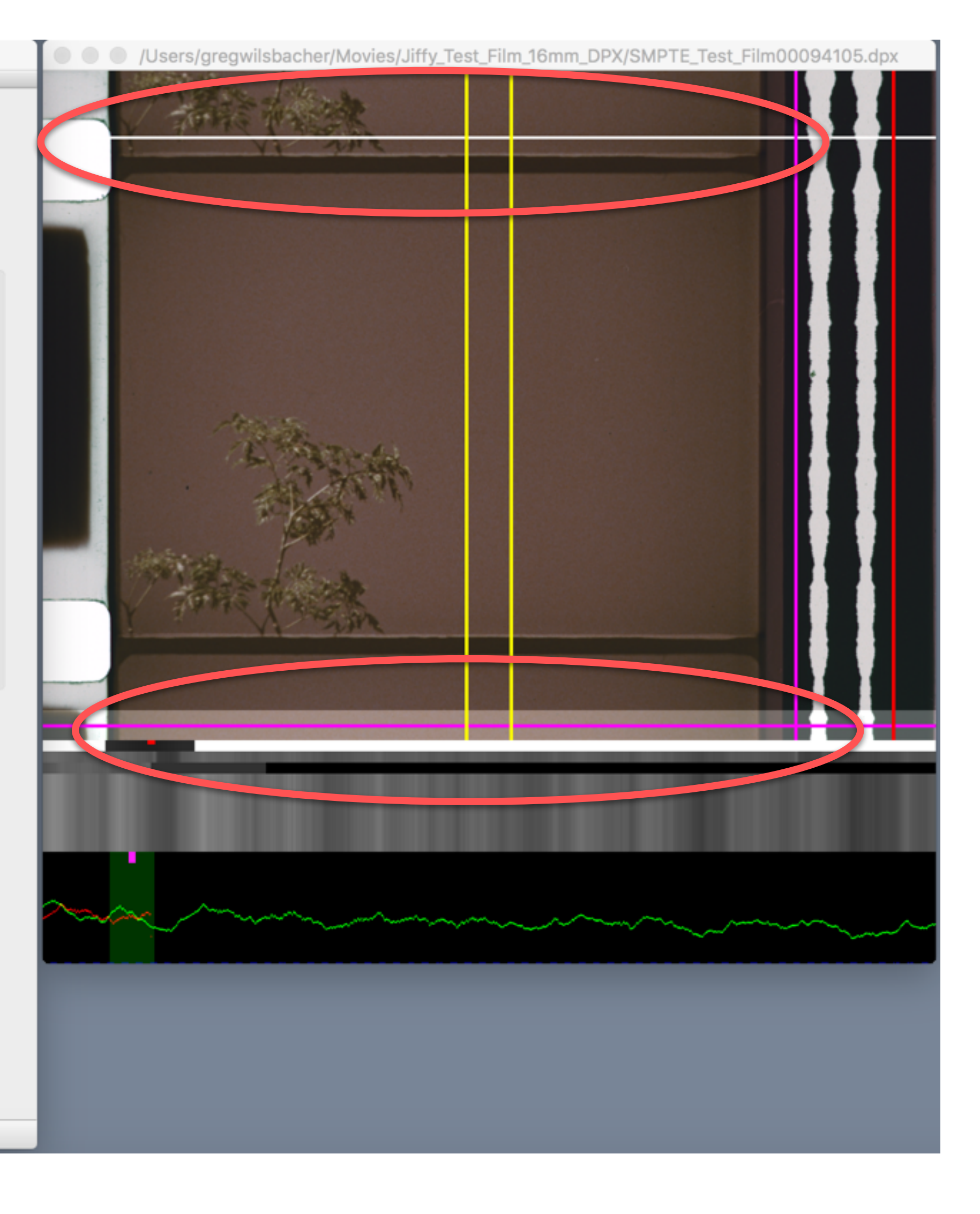

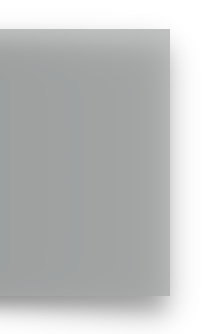

### **STEP #3 (details)**

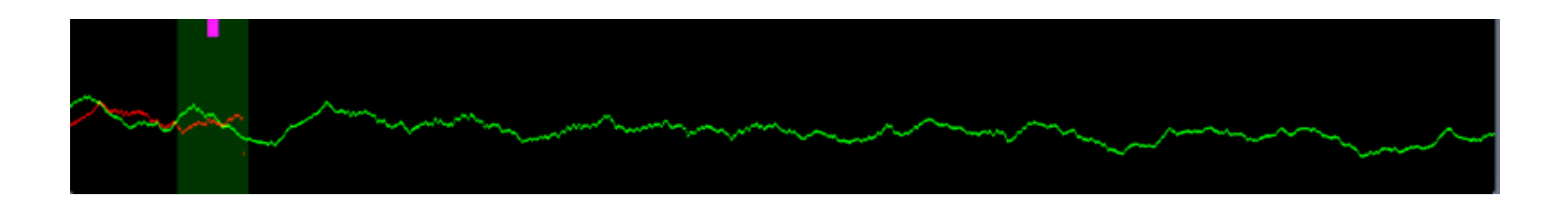

Prior to adjusting the frame pitch the signal processing window will show green (current frame) and red (previous frame) waveforms. Above left is the normal view; above right is the same frame sequence using the "Waveform Zoom" mode.

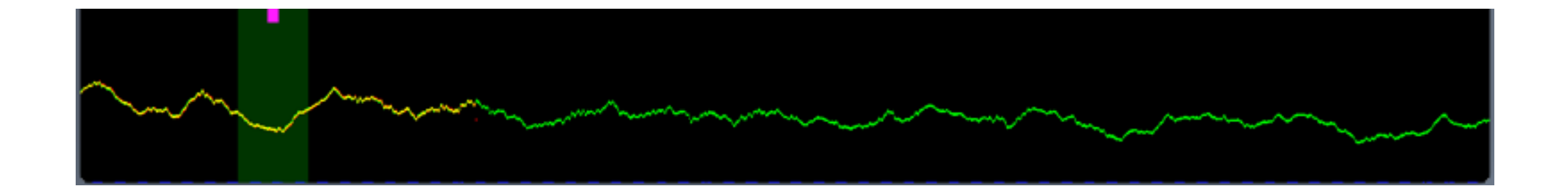

After adjusting the frame pitch to the correct location the signal processing window should show green (current frame) and yellow (previous frame) waveforms. Above left is the normal view; above right is the same frame sequence using the "Waveform Zoom" mode.

Note: after adjusting the the frame pitch, click the image sequence slider forward or backward one frame to ensure that the waveform information has been refreshed.

### AEO-Light 2.2 (beta)

# Poor Overlap

# Good Overlap

Audio of current Audio of following

Matching overlapped

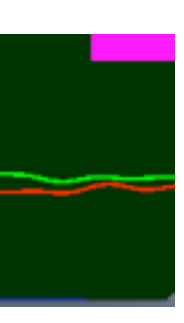

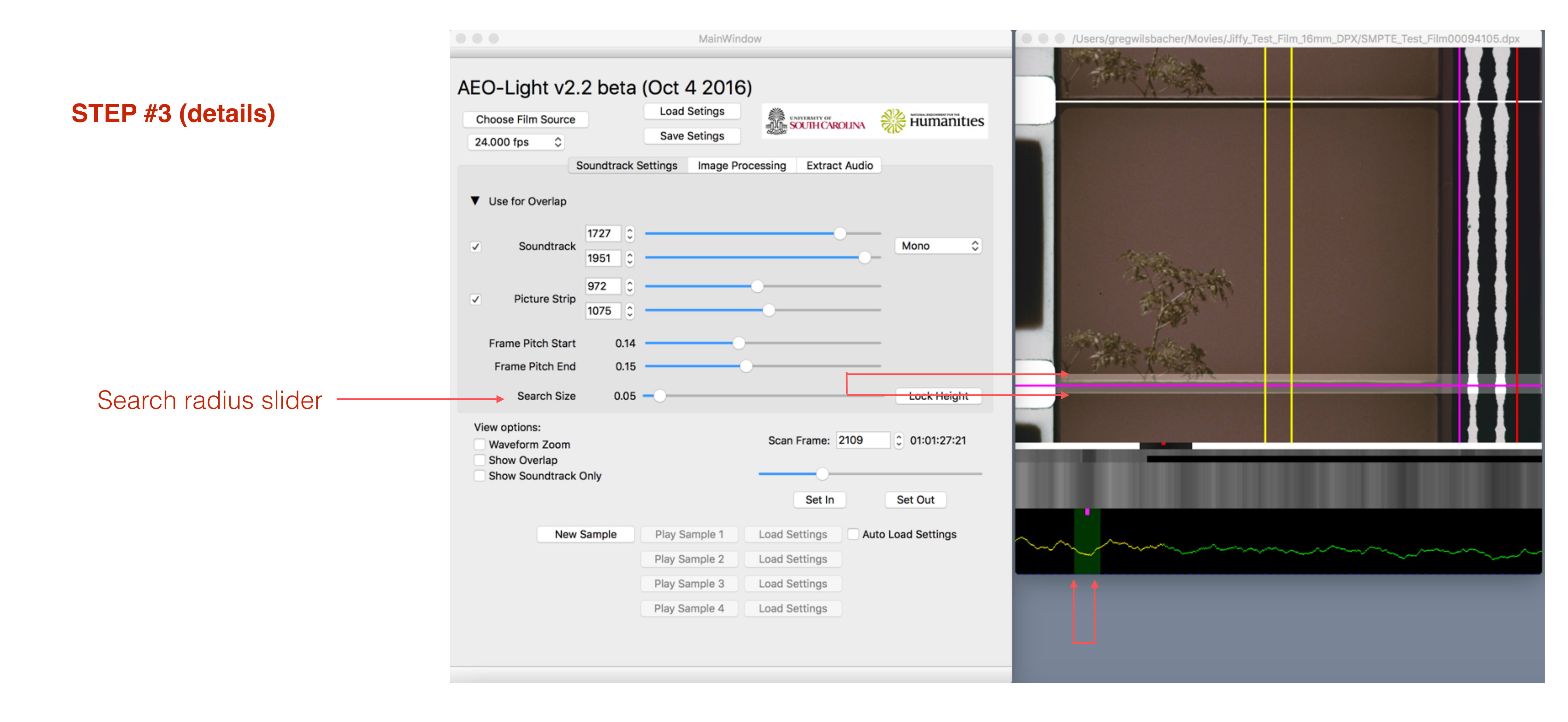

### AEO-Light 2.2 (beta)

Note: The search radius for matching the overlap of every frame pair can be adjusted to accommodate vertical movement (e.g., unsteady scans). In general, it should be left at the default until testing determines that a larger or smaller radius is required.

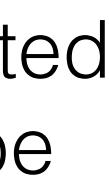

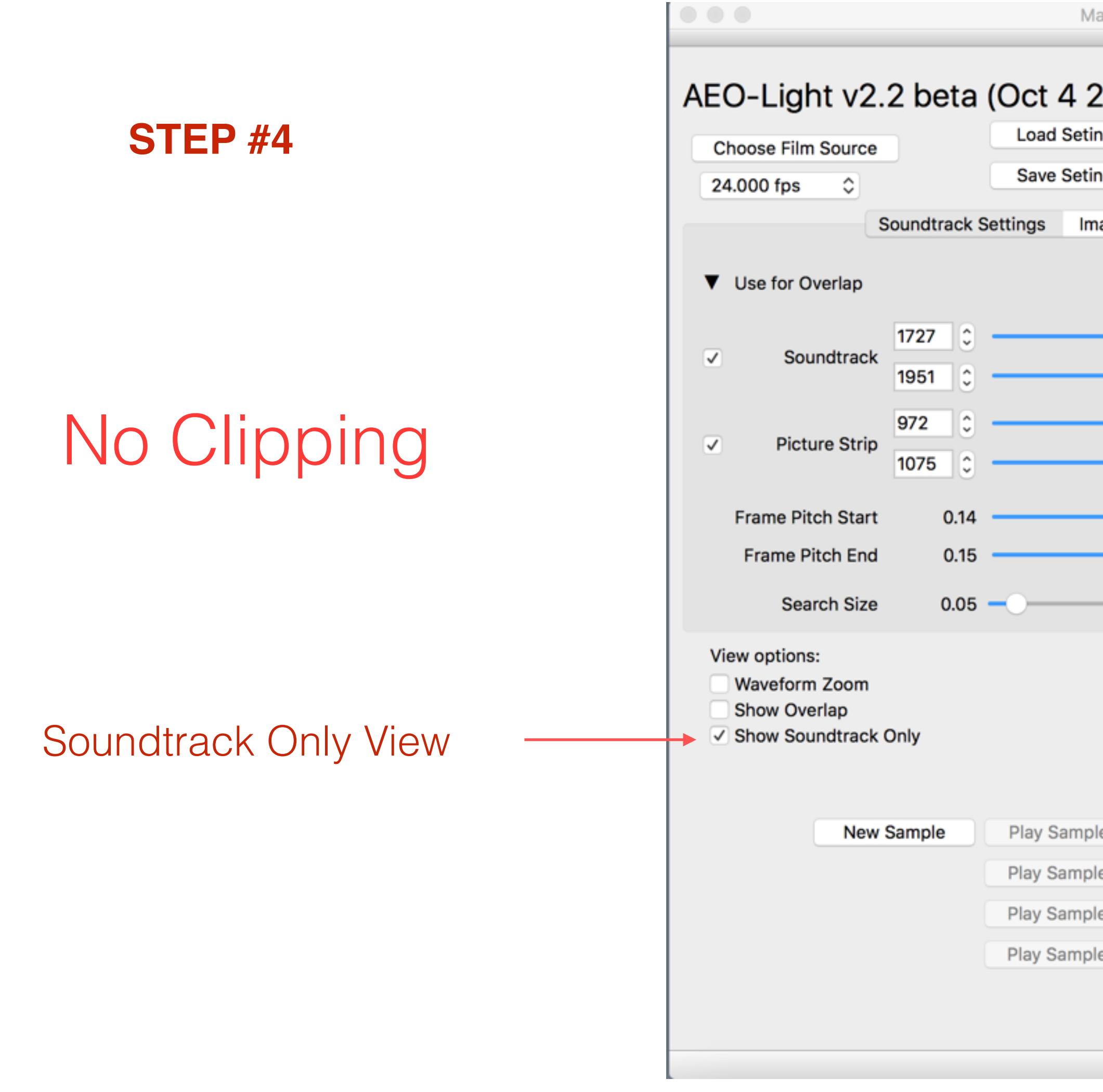

Select "Show Soundtrack Only" and scroll through the image sequence looking to see if (a) the bounding boxes remain within the optical track area of the film and (b) that the boxes are set wide enough to avoid clipping variable area tracks. Adjust the left and right soundtrack bounds as needed.

MainWindow

| 2016)     |                      |                  |
|-----------|----------------------|------------------|
| tings     | SOUTH CAROLINA       | 🔆 Humanities     |
| mage Proc | essing Extract Audio |                  |
|           |                      |                  |
|           |                      | - Mono 🗘         |
|           | )                    | -                |
|           | 0                    | -                |
|           |                      | -                |
| -0        |                      | -                |
|           |                      | Lock Height      |
|           | Scan Frame: 2109     | 01:01:27:21      |
|           | Cot In               | Set Out          |
|           | Set in               | Set Out          |
| ple 1     | Load Settings Au     | to Load Settings |
| ole 2     | Load Settings        |                  |
| ole 3     | Load Settings        |                  |
| ole 4     | Load Settings        |                  |
|           |                      |                  |

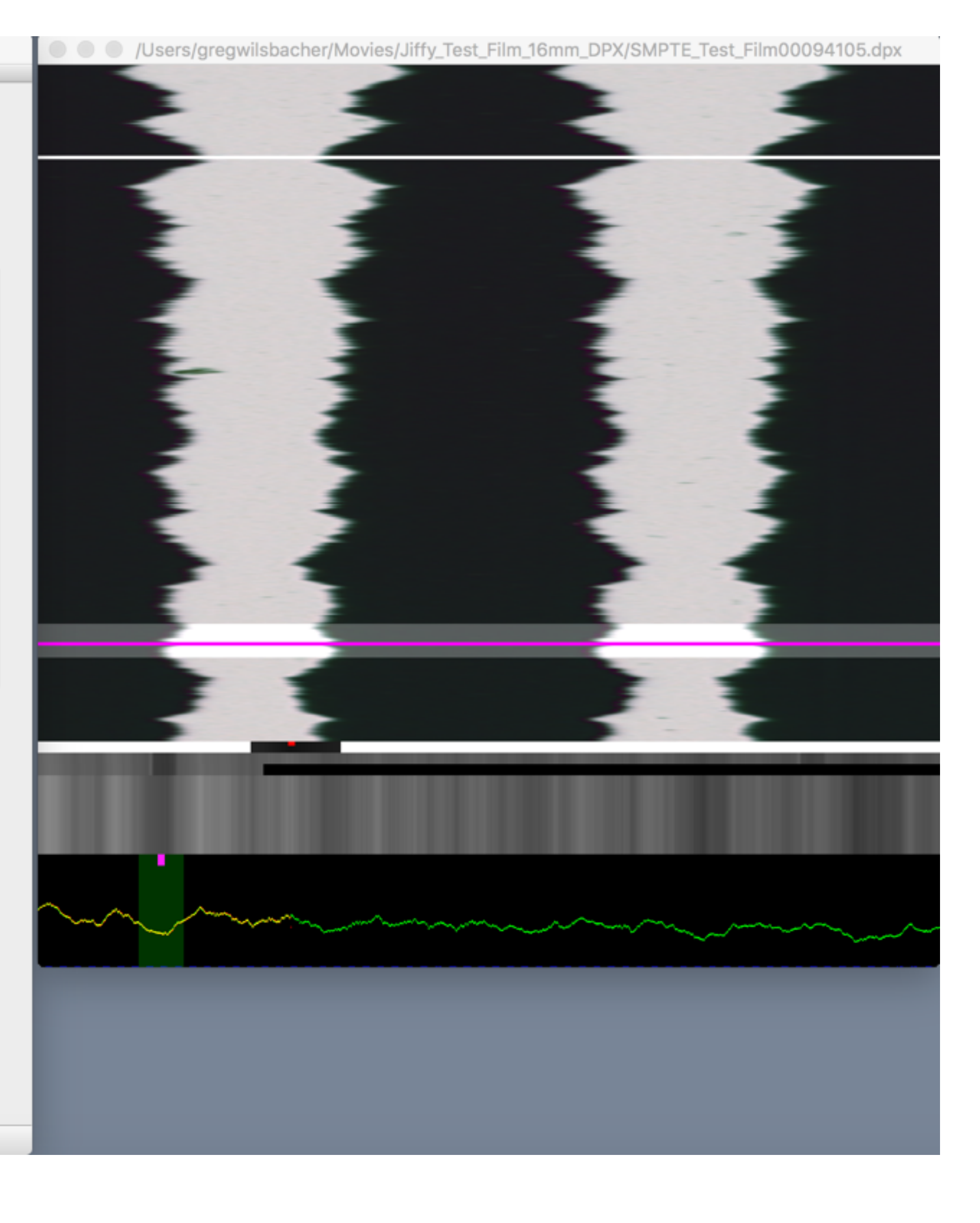

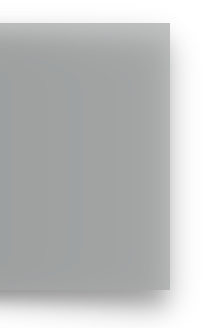

|                      |                                                                          | MainWindo                                                            | W                                     |                   |
|----------------------|--------------------------------------------------------------------------|----------------------------------------------------------------------|---------------------------------------|-------------------|
| STEP #4              | AEO-Light v2.2 beta<br>Choose Film Source<br>24.000 fps \$<br>Soundtrack | (Oct 4 2016)<br>Load Setings<br>Save Setings<br>Settings Image Proce | SOUTH CAROLINA<br>essing Extract Audi | Humanities        |
|                      | ▼ Use for Overlap                                                        |                                                                      |                                       |                   |
|                      | ✓ Soundtrack 1758 €<br>1914 €                                            |                                                                      |                                       | Mono \$           |
| Clipping—poor audio  | <ul> <li>✓ Picture Strip</li> <li>972<br/>1075<br/>○</li> </ul>          |                                                                      | •                                     |                   |
|                      | Frame Pitch Start 0.14                                                   | ·                                                                    |                                       | _                 |
|                      | Frame Pitch End 0.15                                                     | ·O                                                                   |                                       | _                 |
|                      | Search Size 0.05                                                         | ·                                                                    |                                       | Lock Height       |
| Soundtrook Oply Miow | View options:<br>Waveform Zoom<br>Show Overlap                           |                                                                      | Scan Frame: 2109                      | 01:01:27:21       |
| Soundtrack Only view | Show Soundtrack Only                                                     |                                                                      | Set In                                | Set Out           |
|                      | New Sample                                                               | Play Sample 1                                                        | Load Settings                         | uto Load Settings |
|                      |                                                                          | Play Sample 2                                                        | Load Settings                         |                   |
|                      |                                                                          | Play Sample 3                                                        | Load Settings                         |                   |
|                      |                                                                          | Play Sample 4                                                        | Load Settings                         |                   |
|                      |                                                                          |                                                                      |                                       |                   |

Select "Show Soundtrack Only" and scroll through the image sequence looking to see if (a) the bounding boxes remain within the optical track area of the film and (b) that the boxes are set wide enough to avoid clipping variable area tracks. Adjust the left and right soundtrack bounds as needed.

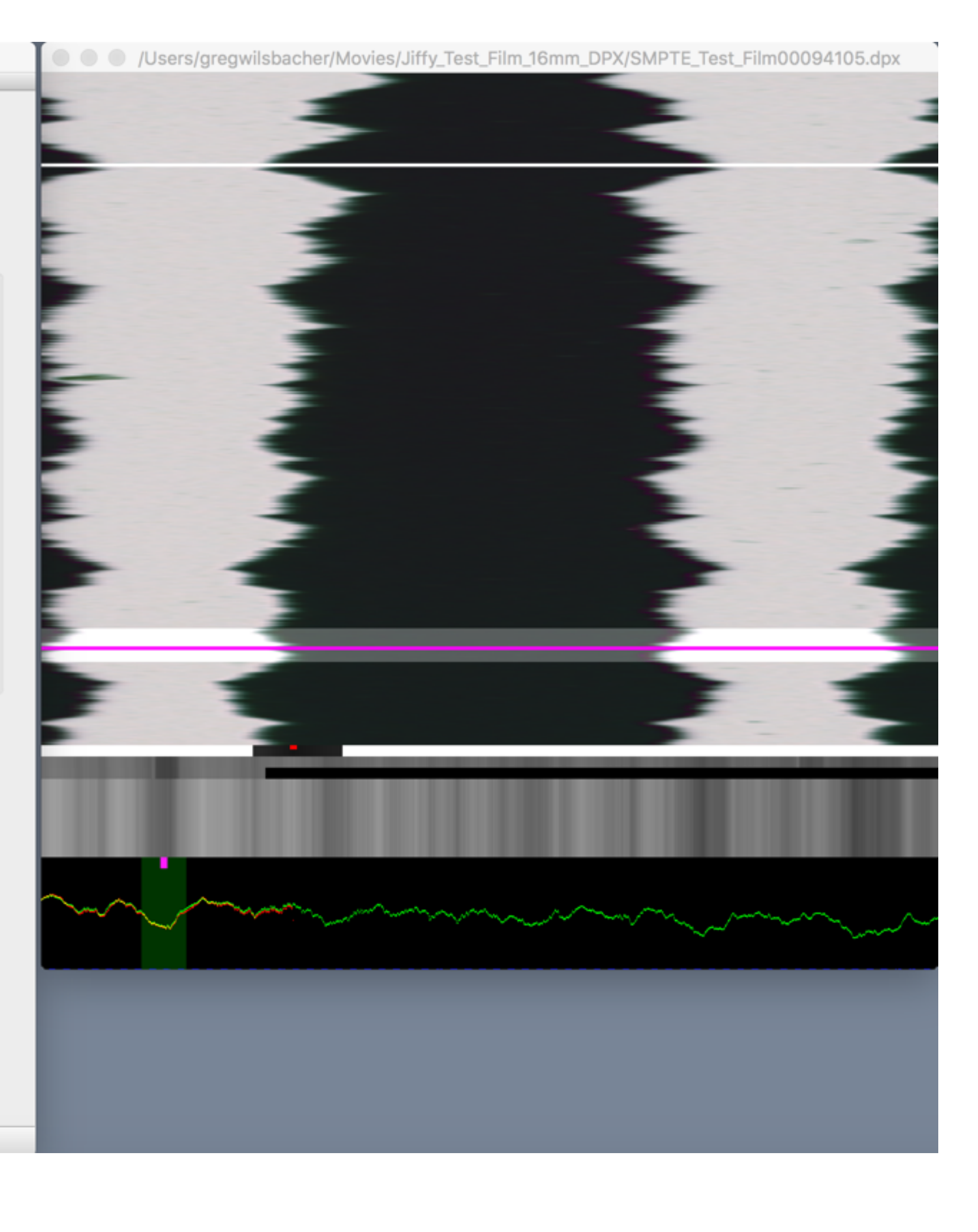

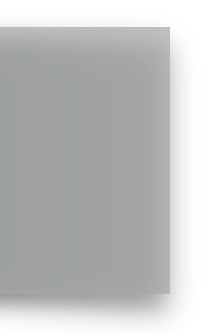

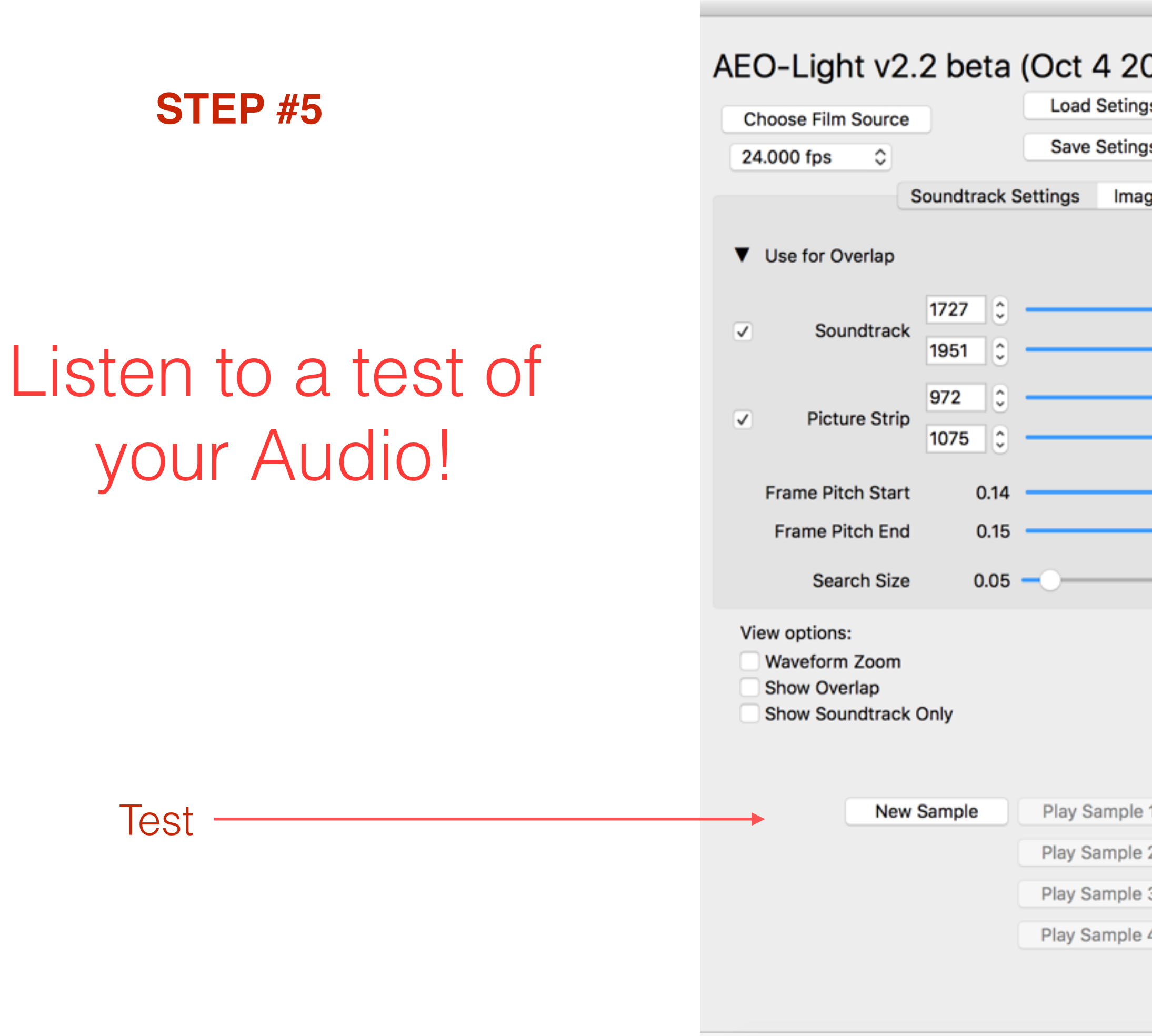

Test the audio extraction setting. First identify an interesting section of the track with sound and select "Set In." Then select "New Sample." The program will process 5 seconds of audio from the selected in point and then automatically play. It will then ask if you want to save the auto sample and settings.

MainWindow

| 2016)<br>ings | <b>1</b> | VERSITY OF | DLINA | **     | нита     | anitie | es |
|---------------|----------|------------|-------|--------|----------|--------|----|
| mage Proc     | essina   | Extract    | Audio |        |          |        |    |
|               |          | Extract    |       |        | Mono     | ;      | 0  |
|               |          |            |       |        | Lock H   | eight  |    |
|               | Scan F   | rame: 2    | 2109  | \$     | 01:01:2  | 7:21   |    |
|               |          | Set In     | ]     | S      | et Out   | )      | _  |
| ole 1         | Load Se  | ttings     | Aut   | to Loa | d Settin | gs     |    |
| ole 2         | Load Set | ttings     |       |        |          |        |    |
| ole 3         | Load Se  | ttings     |       |        |          |        |    |
| ble 4         | Load Se  | ttings     |       |        |          |        |    |

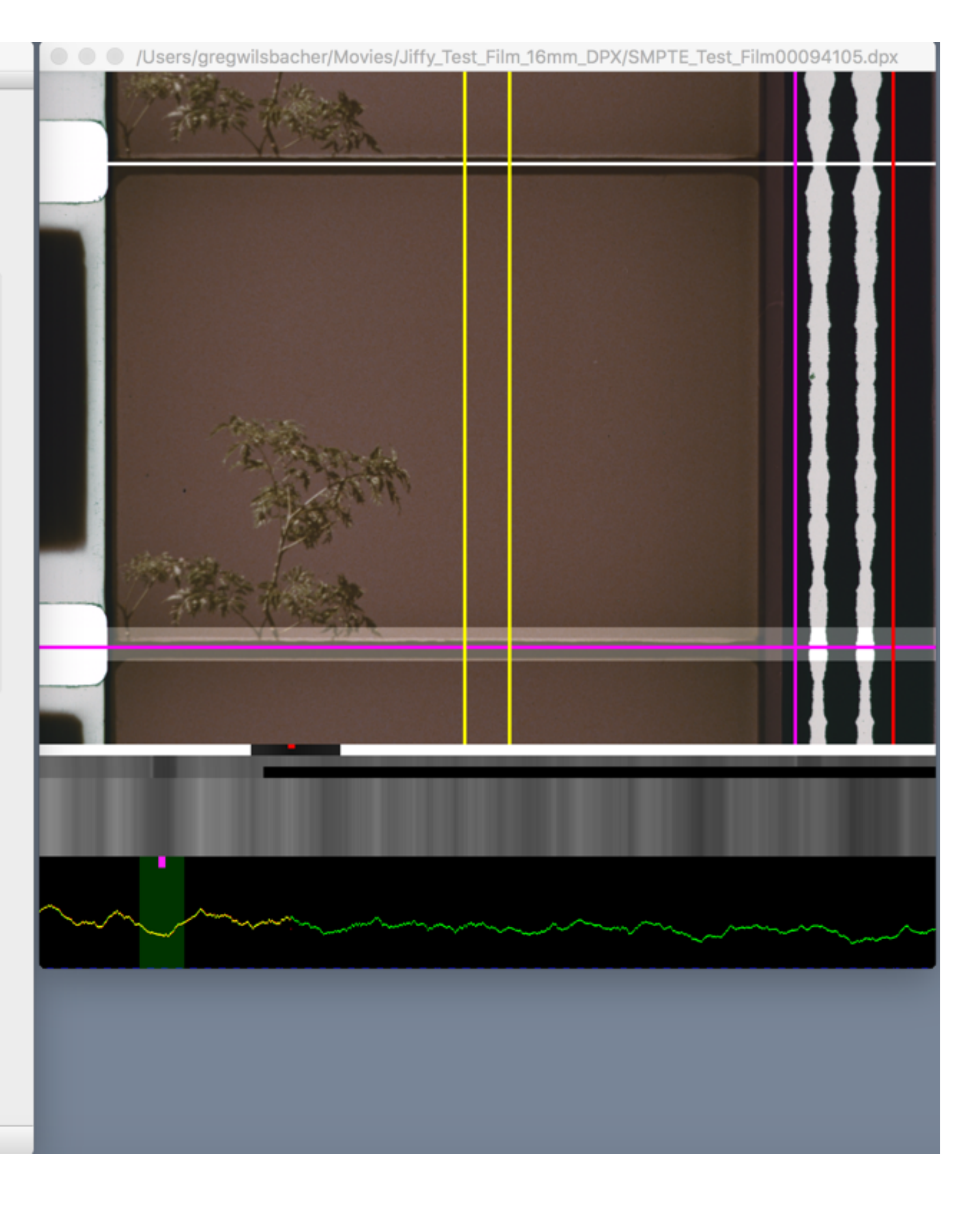

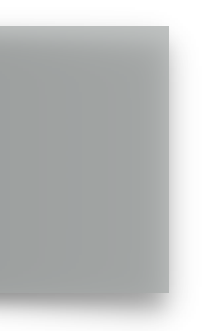

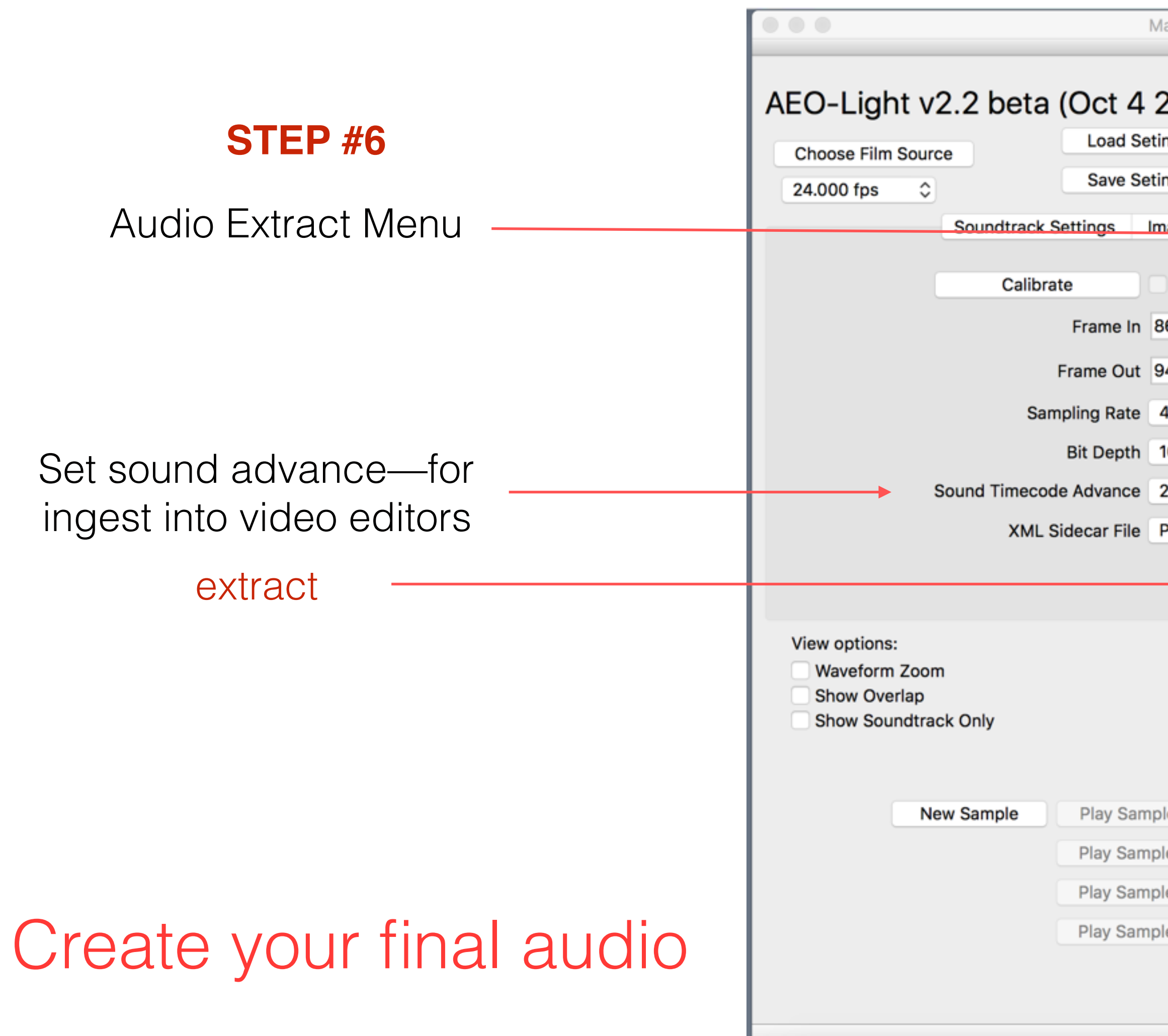

To extract the audio set the desired in and out points for the sequence and set the desired sampling rate (default is 48khz). The select "Extract" and follow the prompts to save the file. Extraction times will vary according to the the file size of the input and the GPU and CPU characteristics of the computer.

| MainWindow              |               |            |        |        |          |         |
|-------------------------|---------------|------------|--------|--------|----------|---------|
| 2016)<br>tings<br>tings |               | <b>NRO</b> | ILINA  | **     | Huma     | anities |
| mage Proces             | ssing Extra   | act        | Audio  |        |          |         |
| Apply Cali              | bration       |            |        |        |          |         |
| 86400                   |               | ٢          | 01:00: | 00:00  |          |         |
| 94113                   |               | ٥          | 01:05: | 21:09  |          |         |
| 48khz                   |               | ٥          |        |        |          |         |
| 16 Bit                  |               | ٥          |        |        |          |         |
| 26 - 16mm               | Standard      | ٥          | Frame  | s      |          |         |
| Premis                  |               | ٥          |        |        |          |         |
|                         |               |            | Ex     | tract  |          |         |
|                         |               |            |        |        |          |         |
|                         | Scan Frame:   | 2          | 109    | 0      | 01:01:2  | 27:21   |
|                         | 0             |            |        |        |          |         |
|                         | Set I         | n          | )      | Se     | t Out    | )       |
| ple 1 L                 | oad Settings. |            | Aut    | o Load | d Settin | igs     |
| ple 2 L                 | oad Settings. |            |        |        |          |         |
| ple 3 L                 | oad Settings. |            |        |        |          |         |
| ple 4 L                 | oad Settings  |            |        |        |          |         |
|                         |               |            |        |        |          |         |
|                         |               |            |        |        |          |         |

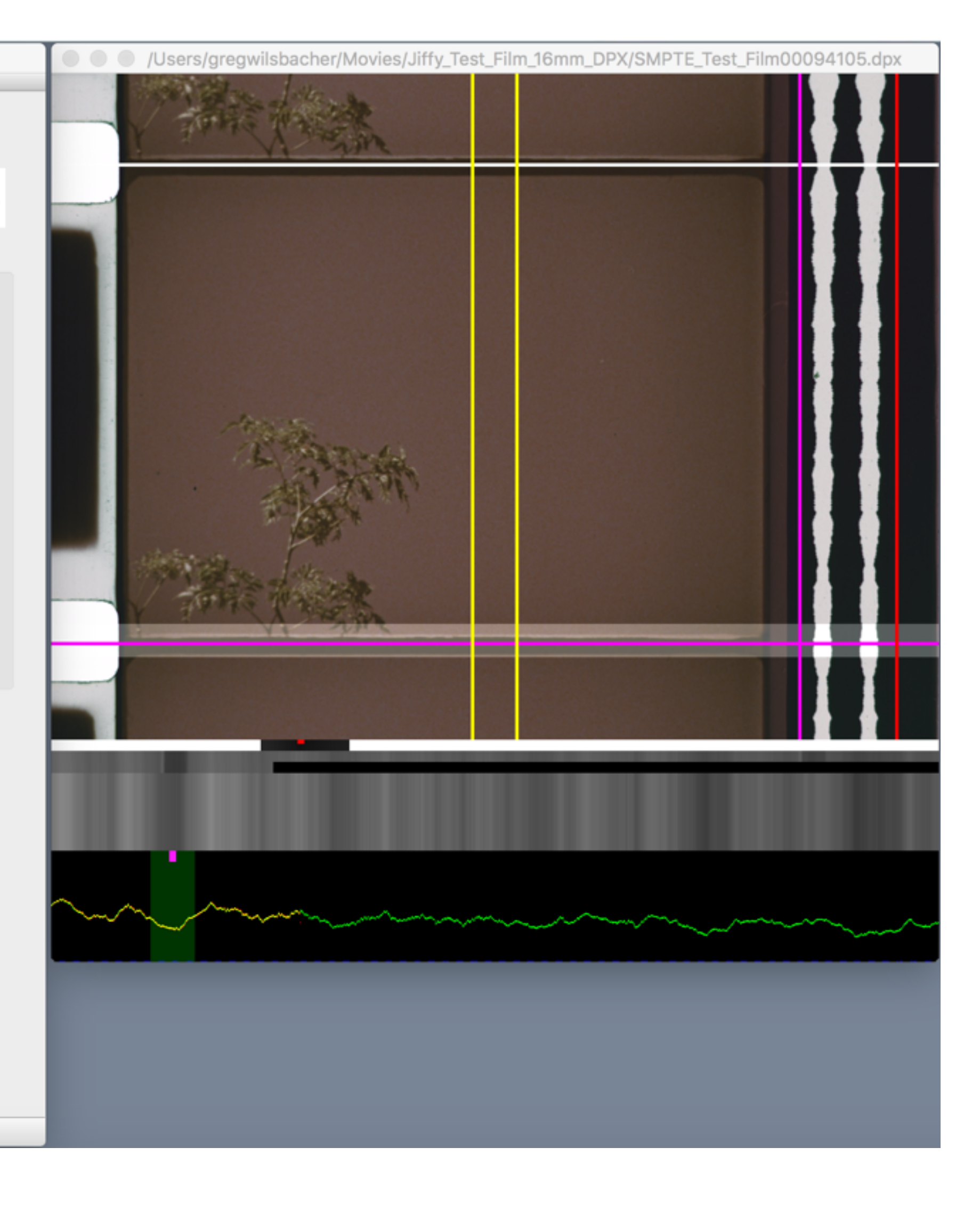

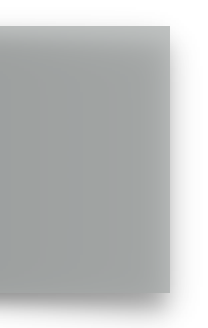

| ta (Oct 4<br>Load Se<br>Save Se<br>ack Settings | 2016)<br>etings<br>etings                                                                                                  | SOUTH CARC                                                                                                    | Humanities                                                                                                    |
|-------------------------------------------------|----------------------------------------------------------------------------------------------------|----------------------------------------------------------------------------------------------------|----------------------------------------------------------------------------------------------------|
| ack Settings                                    |                                                                                                    |                                                                                                    |                                                                                                    |
|                                                 | Image Processir                                                                                                    | ng Extract                                                                                                    | Audio                                                                                                    |
| librate                                         | Apply Calibra                                                                                                    | ation                                                                                                    |                                                                                                    |
| Frame In                                        | 0                                                                                                    | 0                                                                                                    | 00:00:00:00                                                                                                    |
| Frame Out                                       | 286                                                                                                    | \$                                                                                                    | 00:00:11:22                                                                                                    |
| Sampling Rate                                   | 48khz                                                                                                    | ٥                                                                                                    |                                                                                                    |
| Bit Depth                                       | 16 Bit                                                                                                    | ٥                                                                                                    |                                                                                                    |
| ecode Advance                                   | 0                                                                                                    | ٥                                                                                                    | Frames                                                                                                    |
| ML Sidecar File                                 | None                                                                                                    | \$                                                                                                    |                                                                                                    |
|                                                 |                                                                                                    |                                                                                                    | Extract                                                                                                    |
|                                                 | S                                                                                                    | can Frame: 2                                                                                                    | 20 00:00:09:04                                                                                                    |
|                                                 |                                                                                                    | Set In                                                                                                    | Set Out                                                                                                    |
| Play Sam                                        | ple 1 Loa                                                                                                    | d Settings                                                                                                    | Auto Load Settings                                                                                                    |
| Play Sam                                        | ple 2 Loa                                                                                                    | d Settings                                                                                                    |                                                                                                    |
| Play Sam                                        | ple 3 Loa                                                                                                    | d Settings                                                                                                    |                                                                                                    |
| Play Sam                                        | ple 4 Loa                                                                                                    | d Settings                                                                                                    |                                                                                                    |
| e                                               | Frame In<br>Frame Out<br>Sampling Rate<br>Bit Depth<br>code Advance<br>AL Sidecar File<br>Play Sam<br>Play Sam<br>Play Sam | Frame In 0   Frame Out 286   Sampling Rate 48khz   Bit Depth 16 Bit   code Advance 0   AL Sidecar File None     Sample 1 Loa   Play Sample 2 Loa   Play Sample 3 Loa   Play Sample 4 Loa | Frame In 0 \$   Frame Out 286 \$   Sampling Rate 48khz \$   Bit Depth 16 Bit \$   code Advance 0 \$   AL Sidecar File None \$   Scan Frame: 2   Set In   Play Sample 1 Load Settings   Play Sample 3 Load Settings   Play Sample 4 Load Settings |

In some cases the lamp house of the film scanner may unevenly illuminate the optical track region. This can negatively impact the audio. Using the calibration feature in AEO-Light 2.x (beta) can reduce the impact of uneven illumination. Once the calibration has been performed, it can be toggled on and off. Once calibrated a blue line showing the 'curve' of the illumination will appear in the

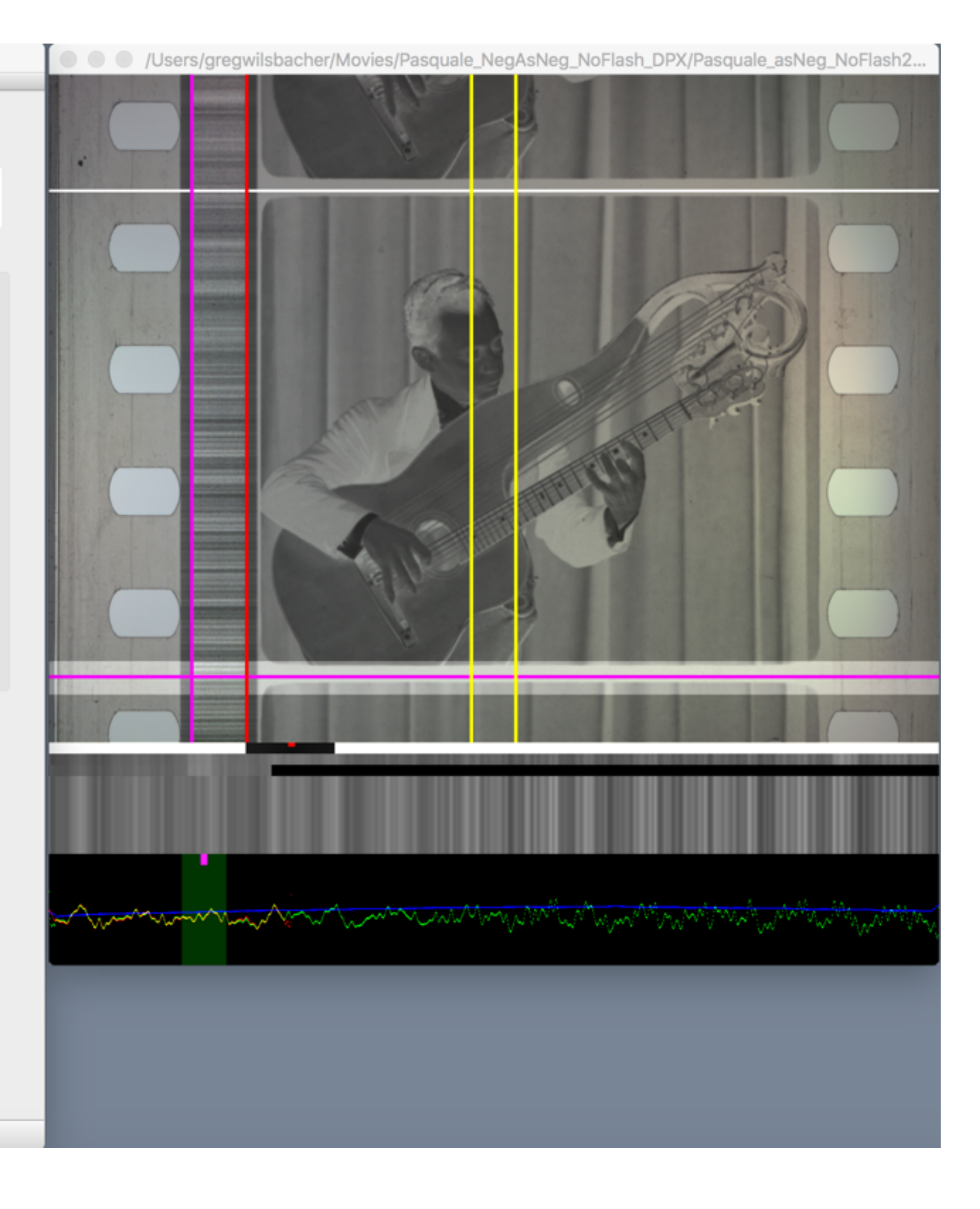

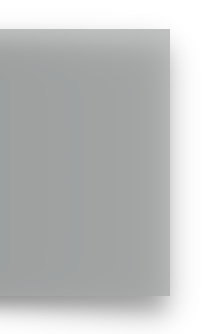

### STEP #6 (optional)

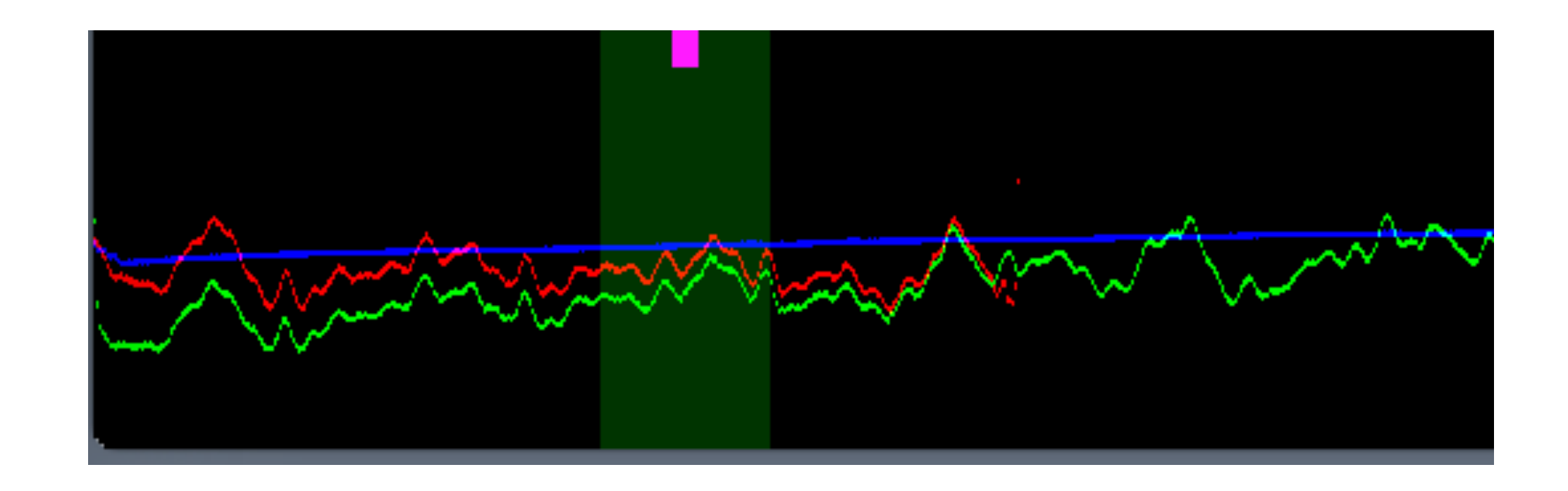

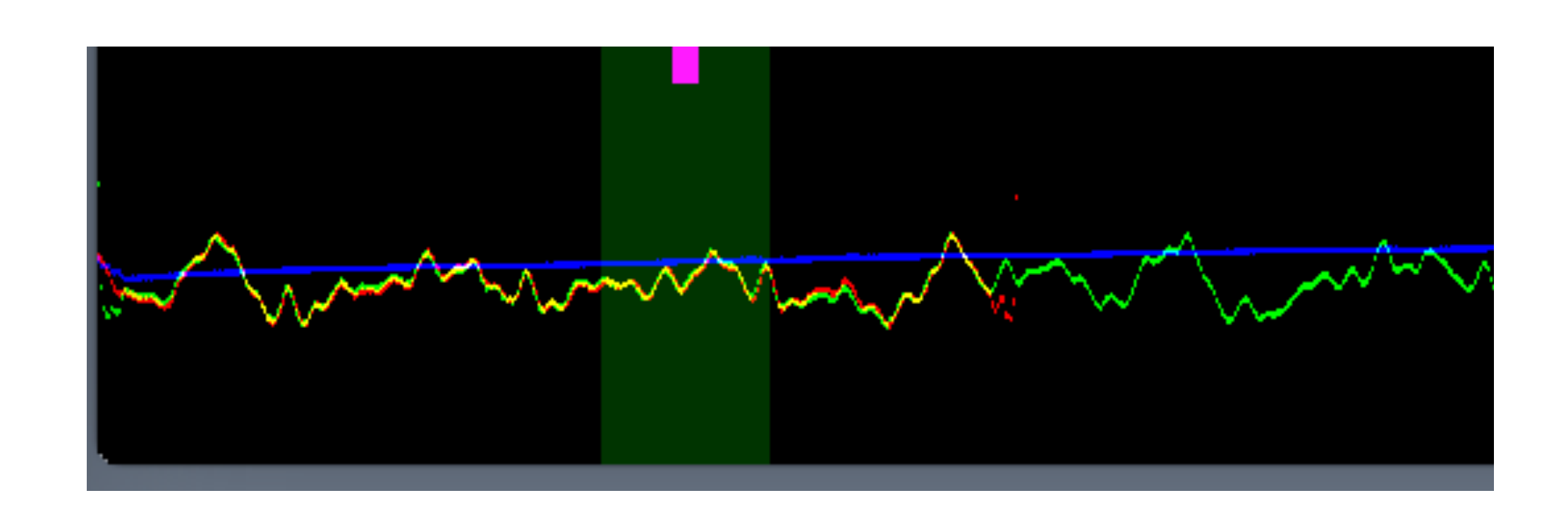

Note how uneven illumination impacts the audio quality. The uncalibrated signal will never overlap properly resulting in a ticking sound at each frame overlap.

# Poor lamp house uncalibrated—detail

# Poor lamp house calibrated—detail

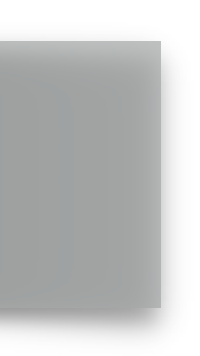

# AEO-Light 2.2 (Beta) Advanced Operation—Image Processing

Among other things, these tools provide the ability to:

- 1. compensate for negative variable density tracks using the S-tool slider to adjust the exposure curve;
- 2. compensate for image spread issues on negative variable area tracks using the blur/sharp tool and S-tool slider;
- 3. compensate for poor signal characteristics by using the lift/gamma/gain functions

- The "Image Processing" menu of AEO-Light provides a number of powerful tools to pre-process the audio signal to improve the quality of the final audio output.

# AEO-Light 2.2 (Beta) **Additional Matter**

- license is provided in full in the "About" menu and Read Me text.
- AEO-Light 2.2 (Beta) uses libraries from the FFmpeg project under the GPLv2.0.

• AEO-Light 2.2 (Beta) was produced by a team from the University of South Carolina (Greg Wilsbacher, Pencho Petrushev, and L. Scott Johnson) in close consultation with Tommy Aschenbach of Video & Film Solutions). Additional support is provided by Jason Bakos and Krishna Kalusani (Computer Science and Engineering, University of South Carolina) and David Hughey (Mathematics graduate student, University of South Carolina).

• We extend our thanks to all the members of the AEO-Light 1.0 team (Mark Cooper, Borislav Karaivanov, and Brittany Braddock). Thanks go to Ashley Blewer for graphic design and to Diana Diaz for administrative support.

• We also extend thanks to our Board of Advisers: Dimitar Deliyski, Bob Heiber, Ralph Sargent and Ken Weissman.

• AEO-Light 2.2 (Beta) Copyright (c) 2016 the South Carolina Research Foundation. The open source software